Kære medlem,

Dette dokument beskriver, hvorledes fondene Pilotpension Alpha, Bravo og Charlie kan handles på pensionsdepotet, samt omkostningerne, der er forbundet med at købe og sælge i fondene.

## Indhold

| Omkostninger                                  | 1 |
|-----------------------------------------------|---|
| Løbende omkostninger                          | 1 |
| Omkostninger ved handel                       | 1 |
| Handel på pensionsdepotet                     | 2 |
| Justere indbetalingsprofil på pensionsdepotet | 4 |

# Omkostninger

#### Løbende omkostninger

Nedenstående tabel viser, de løbende omkostninger for de enkelte fonde i Pilotpension opgjort pr. 31/12/2020.

#### Tabel 1. Løbende omkostninger i Pilotpension

|                                                          | Pilotpension<br>Alpha | Pilotpension<br>Bravo | Pilotpension<br>Charlie |
|----------------------------------------------------------|-----------------------|-----------------------|-------------------------|
| Samlede løbende omkostninger p.a.                        | 0,71%                 | 0,90%                 | 0,93%                   |
| - Heraf omkostninger til eksterne investeringsforeninger | 0,31%                 | 0,50%                 | 0,53%                   |
| - Heraf omkostninger til Danica                          | 0,30%                 | 0,30%                 | 0,30%                   |
| - Heraf omkostninger til Spektrum Fondsmæglerselskab A/S | 0,10%                 | 0,10%                 | 0,10%                   |

#### Omkostninger ved handel

Nedenstående tabel viser, hvad det koster at købe og sælge de enkelte fonde i Pilotpension opgjort pr. 31/12/2020.

#### Tabel 2. Omkostninger forbundet med at købe og sælge i fondene i Pilotpension

|       | Pilotpension<br>Alpha | Pilotpension<br>Bravo | Pilotpension<br>Charlie |
|-------|-----------------------|-----------------------|-------------------------|
| Købe  | 0,20%                 | 0,30%                 | 0,30%                   |
| Sælge | 0,20%                 | 0,25%                 | 0,25%                   |

Hvis man eksempelvis sælger for DKK 1 mio. Pilotpension Alpha koster det DKK 2.000 (0,20%) og investerer man efterfølgende provenuet (DKK 998.000) i Pilotpension Bravo koster det DKK 2.994 (0,30%). De samlede omkostninger er dermed DKK 4.994.

En lille del af omkostningerne (~0,025% - 0,05%) går til kurtage til bankens handelsbord, mens de resterende omkostninger er relateret til udbud og efterspørgsel på de finansielle markeder. Kurtage til banken er forhandlet ned til det lavest mulige niveau, mens de resterende omkostninger er afhængige af markedet. Omkostningerne i de enkelte fonde er fastsat ud fra investeringstyperne nede i fondene.

# Handel på pensionsdepotet

 Indgangsbillede – vælg Pension & forsikring – under Danica Link menuen Vælg "Handel"

| Oversigt                    | Danica Balance             | Danica Link              | Skadeforsikringer |
|-----------------------------|----------------------------|--------------------------|-------------------|
| Pensionsoversigt            | Tjek risikoprofil          | Værdien af din opsparing | Danske Forsikring |
| Kontooversigt               | Værdien af din opsparing   | Depotindhold             |                   |
| Oplysninger til SKAT        | Depotindhold               | Bevægelser               |                   |
| Pensionsordning             | Bevægelser                 | Mine vindere/tabere      |                   |
| Betingelser                 | Din investeringsmåde       | Handel                   |                   |
| Mere information            | Til- og fravalg af garanti | Indeks                   |                   |
| Dokumenter                  |                            | Din indbetalingsprofil   | _                 |
| Seogsà                      |                            |                          |                   |
| Om Danica Balance           |                            |                          |                   |
| Om Danica Link              |                            |                          |                   |
| Råd og vejledning           |                            |                          |                   |
| Om at handle                |                            |                          |                   |
| Om investering              |                            |                          |                   |
| Om vores samarbejdspartnere |                            |                          |                   |
| Analysen                    |                            |                          |                   |
|                             |                            |                          | -                 |

2) På dette billede vælges "Indtast ny ordre..."

| land           | el på Danica Link depotet |           |         |                                | 3         | Hvad gør jeg nu?                                                                                                |
|----------------|---------------------------|-----------|---------|--------------------------------|-----------|----------------------------------------------------------------------------------------------------|
| Depot:         | Danica Link - 8           |           |         |                                |           | Du skal indtaste dine købs-<br>og salgsordrer enkeltvis for                                                     |
| Depot<br>Konto | 1                         |           |         | Danica Link -<br>Danica Link - | 8         | hvert papir, du ønsker at<br>handle.<br>Klik på "Indtast ny ordre"<br>for at komme til<br>indtastningsbilledet. |
|                | Papirnavn                 | Styk      | Kurs    | Kursværdi                      | Værdi i % |                                                                                                    |
| Nuvæ           | rende fordeling:          |           |         |                                |           | Status                                                                                                    |
|                |                           |           |         |                                |           | Der er ikke indtastet nogen                                                                                     |
| ۲              | Pilotons Bravo            | 19.749,53 | 159,320 | 3.146.495,12                   | 90,40     | oldren.                                                                                                    |
| 0              | Pilotpns Charlie          | 2.020,00  | 165,340 | 333.986,80                     | 9,60      |                                                                                                    |
|                | Talt                      |           |         | 3 480 481 97                   | 100.00    |                                                                                                    |
|                | Tuk                       |           |         | 5.400.401,52                   | 100,00    |                                                                                                    |

- 3) Handelsbillede fortsat (efter "Indtast ny ordre...").
- 4) Vælg papir fra drop-down menuen og tryk "Tilføj ordre"

| indtast ny ordre                 | e - Danica Link                                                      | Tjek din samlede han                                                               |
|----------------------------------|----------------------------------------------------------------------|------------------------------------------------------------------------------------|
| Depot:<br>Papimavn               | © Salg ◯ Keb<br>Danica Link - 8 <u>003004045</u><br>Pilotpns Bravo → | Du bør kontrollere de<br>indtastede ordrer, inden<br>vælger "Gennemfør<br>handler" |
| Seløb eller styk<br>landelstype: | 19.749,5300 Styk ×<br>Gennemanitakura næste dag                      | Status<br>Der er ikke indtastet nog                                                |
| Papirnavn                        | Tilføj ordre<br>Type Styk Kurs H                                     | andelsbeløb                                                                        |
|                                  | Fjern ordre Vis status<br>Gennemfør handler                          |                                                                                    |

Derefter oprettes købet – OBS handelstyperne skal matche på køb og salg. Dvs. hvis man sælger til gennemsnitskurs, skal købet også være til gennemsnit. Herefter trykkes igen "Tilføj ordre"

5) Når alle ønskede køb og salg er oprettede, trykkes "Gennemfør handler". Det <u>totale</u> beløb på køb og salg skal også matche. Dvs. hvis du sælger for 1.000, skal du også købe for 1.000.

| ndt   | ast ny ordre - [ | Danica Link       |             |         | 3            | Tjek din samlede handel                                                               |
|-------|------------------|-------------------|-------------|---------|--------------|---------------------------------------------------------------------------------------|
| )epo  | ti               | ○ Salg            |             | 2       |              | Du bør kontrollere de<br>indtastede ordrer, inden du<br>vælger "Gennemfør<br>handler" |
| Beløt | eller styk       | 1,19              | Handelsbelø |         |              |                                                                                       |
| Hand  | elstype:         | Gennemsnitskurs n | æste dag 🗸  |         |              | Status                                                                                |
|       |                  |                   | lføj ordre  |         |              | Du har indtastet 2<br>salgsordrer på i alt<br>6.292.990,24 kr.                        |
|       | Papirnavn        | Туре              | Styk        | Kurs    | Handelsbeløb | Du har indtastet 1<br>kabsordre på i alt                                              |
| •     | Pilotpns Brave   | Salg              | 19.749,5300 | 159,320 | 3.146.495,12 | 6.292.989,05 kr.                                                                      |
| 0     | Pilotpns Brave   | Salg              | 19.749,5300 | 159,320 | 3.146.495,12 | Kurtagen er medregnet i                                                               |
| 0     | Pilotpns Alpha   | н Кар             | 49.171,6600 | 127,980 | 6.292.989,05 | handelsbeløbet.                                                                       |
|       | 0.0              |                   |             |         | 1.10         |                                                                                       |
|       | Difference       |                   |             |         | 1,19         |                                                                                       |

6) På næste billede kvitterer man med sin kode og får en bekræftelse

| nanuel pa Da                     | anica Link de              | pot                |                 |                              |                                     |
|----------------------------------|----------------------------|--------------------|-----------------|------------------------------|-------------------------------------|
| Papirnavn<br>Pilotpns Bravo      | Styk<br>19.749,5300        | Kurs<br>159,320    | Kurtage<br>0,00 | Handelsbeløb<br>3.146.495,12 | Handelstype<br>Salg - Gns. kurs     |
| Pilotpns Bravo<br>Pilotpns Alpha | 19.749,5300<br>49.171,6600 | 159,320<br>127,980 | 0,00            | 3.146.495,12<br>6.292.989,05 | Salg - Gns. kurs<br>Køb - Gns. kurs |
| Depot:<br>Konto:                 | Danica Link - 8            |                    |                 |                              |                                     |
| Afregningsdato:                  | 31.05.2018                 |                    |                 |                              |                                     |
|                                  |                            |                    |                 |                              |                                     |
| Bruger-id                        |                            |                    |                 |                              | ten Udskri                          |

### Justere indbetalingsprofil på pensionsdepotet

 Indgangsbillede – vælg Pension & forsikring – under Danica Link menuen Vælg "Din indbetalingsprofil"

| Oversigt                    | Danica Balance             | Danica Link              | Skadeforsikringer |   |
|-----------------------------|----------------------------|--------------------------|-------------------|---|
| Pensionsoversigt            | Tjek risikoprofil          | Værdien af din opsparing | Danske Forsikring |   |
| Kontooversigt               | Værdien af din opsparing   | Depotindhold             |                   |   |
| Oplysninger til SKAT        | Depotindhold               | Bevægelser               |                   | - |
| Pensionsordning             | Bevægelser                 | Mine vindere/tabere      |                   |   |
| Betingelser                 | Din investeringsmåde       | Handel                   |                   |   |
| Mere information            | Til- og fravalg af garanti | Indeks                   |                   |   |
| Dokumenter                  |                            | Din indbetalingsprofil   | ←──               |   |
| Seogså                      |                            |                          |                   |   |
| Om Danica Balance           |                            |                          |                   |   |
| Om Danica Link              |                            |                          |                   |   |
| Råd og vejledning           |                            |                          |                   |   |
| Om at handle                |                            |                          |                   |   |
| Om investering              |                            |                          |                   |   |
| Om vores samarbejdspartnere |                            |                          |                   |   |
| Analysen                    |                            |                          |                   |   |
|                             |                            |                          |                   |   |

2) Din Indbetalingsprofil – Selv valg. Her kan man ændre sin indbetalingsprofil, så **fremtidige** indbetalinger købes ind i den/de valgte fonde. Her trykker man på "Tilføj papir..." eller "Fjern papir", og den ønskede % fordeling

| Depot:       Danica Link - Sector Additional Sector Additional Sector Additing Sector Additional S | Danica Link - Soutaneste   lingsprofil:   Selv Valg   ttet:   22.08.2014   Si Kurspåsættelse ved tilpasning af depot - se<br>omationsboks.   en fordeling du ønsker i feltet "fordeling i %".   Papirnavn   Papirnavn   Fordeling i %   Pilotpns Charlie   100<br>pilotpns Alpha   0<br>mat placere   111føj papir   Fjern papir   0k   Annuller   100<br>pilotpns at placere   101<br>on du begynder at ændre din indbetalingsprofil<br>bedes du klikke her.                                                                                                    | ot: Danica Link - <u>Boreasents</u><br>betalingsprofil: Selv Valg<br>trettet: 22.08.2014<br>OBSI Kurspåsættelse ved tilpasning af depot - se<br>informationsboks.<br>iv den fordeling du ønsker i feltet "fordeling i %".<br>Papirnavn Fordeling i %".<br>Papirnavn Fordeling i %".<br>Skift indbetalingsprofil<br>Du har først skiftet<br>indbetalingsprofil, når du<br>har klikket på ok, indtastet<br>dit kodeord og accepteret<br>det.<br>Kurspåsættelse ved<br>tilpasning af depot<br>Dilotpns Alpha<br>OK Annuller<br>Tilpas depot<br>Inden du begynder at ændre din indbetalingsprofil<br>bedes du klikke her.<br>Sir<br>Søg<br>Papirnavn<br>Søg<br>Papirnavn<br>Søg<br>Papirnavn<br>Vi du ændre i din<br>indbetalingsprofil<br>Du har først skiftet<br>indbetalingsprofil<br>Du har først skiftet<br>indbetalingsprofil<br>Du har først skiftet<br>indbetalingsprofil<br>Du har først skiftet<br>det.<br>Kurspåsættelse ved<br>tilpasning af depot<br>Bestiller du en tilpasning af<br>dit depot i en wækend eller<br>of<br>serder<br>Søg<br>Papirnavn<br>PIDI Institutional Pilotpension Alpha<br>Dikk                               | epot: Danica Link - <u>BOB3204245</u><br>dbetalingsprofil: Selv Valg<br>idst rettet: 22.08.2014<br>OBSI Kurspåsættelse ved tilpasning af depot - s<br>informationsboks.<br>ngiv den fordeling du ønsker i feltet "fordeling i %".<br>Papirnavn Ford | se<br>Jeling i % | Vil du ændre i din<br>indbetalingsprofil, kan du<br>læse mere her<br>Skift af<br>Indbetalingsprofil<br>Fordelings-/Invest.regler<br>Tilpas depot |
|----------------------------------------------------------------------------------------------------|----------------------------------------------------------------------------------------------------|----------------------------------------------------------------------------------------------------|----------------------------------------------------------------------------------------------------|------------------|----------------------------------------------------------------------------------------------------|
| Indbetalingsprofil: Selv Valg       indbetalingsprofil, kan du læse mere her         Sidst rettet: 22.08.2014       indbetalingsprofil, kan du læse mere her         Image: Indbetalingsprofil       Indbetalingsprofil         OBS! Kurspåsættelse ved tilpasning af depot - se informationsboks.       Indbetalingsprofil         Angiv den fordeling du ønsker i feltet "fordeling i %".       Skift indbetalingsprofil         Papirnavn       Fordeling i %         Pilotpns Charlie       100         Pilotpns Bravo       0         Pilotpns Alpha       0         I alt       100                                                                                                    | lingsprofil: Selv Valg         ttet: 22.08.2014         SI: Kurspåsættelse ved tilpasning af depot - se         ormationsboks.         en fordeling du ønsker i feltet "fordeling i %".         Papirnavn       Fordeling i %".         Papirnavn       Fordeling i %".         Papirnavn       Fordeling i %".         Papirnavn       Fordeling i %".         Papirnavn       Fordeling i %".         Pilotpns Charlie       100         Pilotpns Alpha       0         Me at placere       0         Tilføj papir       Fjern papir         Ok       Annuller         Tilpas depot       Bestiller du en tilpasning af dit depot før en hverdag         bliver omlægningen af dit depot i en weekend eller på en hverdag       Bertiller du en tilpasning af dit depot i en weekend eller på en hverdag         Bestiller du en tilpasning af dit depot i en weekend eller på en hverdag       Bestiller du en tilpasning af dit depot i en weekend eller på en hverdag                                                                                                    | betalingsprofil:       Skift af         Indbetalingsprofil, kan du       lass mere her         Skift af       Indbetalingsprofil, kan du         OBSI Kurspåsættelse ved tilpasning af depot - se       Indbetalingsprofil         informationsboks.       Papirnavn         Papirnavn       Fordeling i %".         Papirnavn       Fordeling i %".         Pilotpns Charlie       100         Pilotpns Bravo       0         Pilotpns Alpha       0         Mage at placere       0         Valuta       Tilpas depot         Bestiller du en tilpasning af dit depot i en weekend eller på en hverdag         bliver omlægningen af dit depot i en weekend eller på en heligdag bliver omlægningen af dit depot forst kurspåsat på anden børsdag.         gpapir       Søg         Papirnavn       Søg                                                                                                    | ndbetalingsprofil: Selv Valg<br>idst rettet: 22.08.2014<br>OBS! Kurspåsættelse ved tilpasning af depot - s<br>informationsboks.<br>ngiv den fordeling du ønsker i feltet "fordeling i %".<br>Papirnavn Ford                                         | se<br>Jeling i % | indbetalingsprofil, kan du<br>læse mere her<br>Skift af<br>Indbetalingsprofil<br>Fordelings-/Invest.regler<br>Tilpas depot                       |
| Sidst rettet: 22.08.2014       Skift af         Indbetalingsprofil       Fordelings-/Invest.regle         OBS! Kurspåsættelse ved tilpasning af depot - se       indbetalingsprofil         Angiv den fordeling du ønsker i feltet "fordeling i %".       Skift indbetalingsprofil         Papirnavn       Fordeling i %".         Pilotpns Charlie       100         Pilotpns Bravo       0         Pilotpns Alpha       0         I alt       100                                                                                                    | Atte:       22.08.2014       Skift af         Si Kurspåsættelse ved tilpasning af depot - se       Indbetalingsprofil         en fordeling du ønsker i feltet "fordeling i %".       Skift af         Papirnavn       Fordeling i %         Pilotpns Charlie       100         Pilotpns Alpha       00         Pilotpns Alpha       00         Vifføj papir       Fjern papir         Ok       Annuller         Tilpas depot       Bestiller du en tilpasning af dit depot på en hverdag         Biver omlægningen af dit depot i en weekend eller på en helligdag bliver omlægningen af dit depot først kurspåsat på tredje heredot                                                                                                    | skift af   OBS! Kurspåsættelse ved tilpasning af depot - se   informationsboks.   inden du begynder at ændre din indbetalingsprofil   Ok   Annuller   Tilpas depot     Skift af   Indbetalingsprofil   Papirnavn   Pordeling i %*.     Skift af   Papirnavn   Papirnavn   Pordeling i %*.     Skift indbetalingsprofil   Du har først skiftet   indbetalingsprofil, når du   har kikket på ok, indtastet   dit kodeord og accepteret   dit depot på en hverdag   bliver omægningen af dit   depot på en hverdag   bliver omægningen af dit depot   bedes du klikke her.    Bestiller du en tilpasning af   dit depot på en hverdag   bliver omægningen af dit depot   forst kurspåsat på anden   bersdag.    Bestiller du en tilpasning af   dit depot på en hverdag   bliver omægningen af dit depot   forst kurspåsat på tredje    Bestiller du en tilpasning af   dit depot ja en helligdag bliver   omlægningen af dit depot   forst kurspåsat på tredje    Bestiller du en tilpasning af   dit depot ja en helligdag bliver   omægningen af dit depot   forst kurspåsat på tredje    Papirnavn PFDI Institutional Pilotpension Alpha DKK | idst rettet: 22.08.2014<br>OBS! Kurspåsættelse ved tilpasning af depot - s<br>informationsboks.<br>ngiv den fordeling du ønsker i feltet "fordeling i %".<br>Papirnavn Ford                                                                         | se<br>Jeling i % | Skift af<br>Indbetalingsprofil<br>Fordelings-/Invest.regler<br>Tilpas depot                                                                      |
| <ul> <li>OBS! Kurspåsættelse ved tilpasning af depot - se<br/>informationsboks.</li> <li>Angiv den fordeling du ønsker i feltet "fordeling i %".</li> <li>Papirnavn Fordeling i %".</li> <li>Pilotpns Charlie</li> <li>Pilotpns Bravo</li> <li>Pilotpns Alpha</li> <li>I alt</li> <li>100</li> </ul>                                                                                                    | Si Kurspåsættelse ved tilpasning af depot - se<br>ormationsböks.       Fordelings-/ Invest.regler<br>Tilpas depot         en fordeling du ønsker i feltet "fordeling i %".       Skift indbetalingsprofil         Papirnavn       Fordeling i %".         Papirnavn       Fordeling i %".         Papirnavn       Fordeling i %".         Papirnavn       fordeling i %".         Pilotpns Charlie       100         Pilotpns Alpha       0         Mark kikket på ok, indtastet dit kodeord og accepteret det.       Kurspåsættelse ved         Tilføj papir       Fjern papir         Ok       Annuller         Tilpas depot       Bestiller du en tilpasning af dit depot på en hverdag dit depot på en hverdag dit depot på en hverdag dit depot i en weekend eller på en helligdag bliver omlægningen af dit depot forst kurspåsat på tredje bardet                                                                                                    | OBSI: Kurspåsættelse ved tilpasning af depot - se<br>informationsboks.       Fordelings / Invest.regler<br>Tilpas depot         iv den fordeling du ønsker i feltet "fordeling i %".       Skift indbetalingsprofil         Papirnavn       Fordeling i %".         Papirnavn       Fordeling i %".         Papirnavn       Fordeling i %".         Papirnavn       Fordeling i %".         Papirnavn       Fordeling i %".         Pilotpns Charlie       100         Pilotpns Alpha       0         Ibage at placere       0         Tilføj papir       Fjern papir         Ok       Annuller         Dibage at placere       0         Tilføs depot       Bestiller du en tilpasning af dit depot på anden børsdag.         Inden du begynder at ændre din indbetalingsprofil bedes du klikke her.       Bestiller du en tilpasning af dit depot fø anden børsdag.         g papir       Søg         Nr       Søg                                                                                                    | OBS! Kurspåsættelse ved tilpasning af depot - s<br>informationsboks.<br>ngiv den fordeling du ønsker i feltet "fordeling i %".<br>Papirnavn Ford                                                                                                    | se<br>Jeling i % | Fordelings-/Invest.regler<br>Tilpas depot                                                                                                    |
| Angiv den fordeling du ønsker i feltet "fordeling i %".<br>Papirnavn Fordeling i %".<br>Pilotpns Charlie 100<br>Pilotpns Bravo 00<br>Pilotpns Alpha 00<br>I alt 100                                                                                                    | en fordeling du ønsker i feltet "fordeling i %".<br>Papirnavn Fordeling i %".<br>Pilotpns Charlie 100<br>Pilotpns Bravo 0<br>Pilotpns Alpha 00<br>me at placere 0<br>Tilføj papir Fjern papir<br>Ok Annuller<br>Tilpas depot<br>en du begynder at ændre din indbetalingsprofil<br>bedes du klikke her.                                                                                                    | Av den fordeling du ønsker i feltet "fordeling i %".   Papirnavn   Pilotpns Charlie   Pilotpns Stavo   Pilotpns Alpha   0   Pilotpns Alpha   100   Ibage at placere   0   Tilføj papir   Fjern papir   0k   Annuller   Diver omlægningen af dit depot   Bestiller du en tilpasning af dit depot førsdag   biver omlægningen af dit depot førsdag   Bestiller du en tilpasning af dit depot førsdag   Bestiller du en tilpasning af dit depot førsdag   Bestiller du en tilpasning af dit depot førsdag   Bestiller du en tilpasning af dit depot førsdag   Bestiller du en tilpasning af dit depot førsdag   Bestiller du en tilpasning af dit depot førsdag   Bestiller du en tilpasning af dit depot først kurspåsat på anden bergdag   berdes du klikke her.                                                                                                    | ngiv den fordeling du ønsker i feltet "fordeling i %".<br>Papirnavn Ford                                                                                                    | leling i %       | Skift indhatalingeneofil                                                                                                    |
| Papirnavn     Fordeling i %     Skift indbetalingsprofil <ul> <li>Pilotpns Charlie</li> <li>Pilotpns Bravo</li> <li>Pilotpns Alpha</li> <li>Ialt</li> <li>100</li> </ul> Skift indbetalingsprofil     Du har først skiftet indbetalingsprofil, når du har klikket på ok, indtastet dit kodeord og accepteret det.                                                                                                    | Papirnavn       Fordeling i %       Skift indbetalingsprofil         Pilotpns Charlie       100       Du har først skiftet indbetalingsprofil, når du har klikket på ok, indtastet dit kodeord og accepteret det.         Pilotpns Alpha       0         Pilotpns Alpha       0         Image: Skift indbetalingsprofil       Du har først skiftet indbetalingsprofil, når du har klikket på ok, indtastet dit kodeord og accepteret det.         Pilotpns Alpha       0         Image: Skift indbetalingsprofil       Kurspåsættelse ved tilpasning af depot         Image: Skift indbetalingsprofil       Bestiller du en tilpasning af dit depot på en hverdag bliver omlægningen af dit depot i en weekend eller på en helligdag bliver omlægningen af dit depot først kurspåsat på tredje hørrdes                                                                                                    | Papirnavn       Fordeling i %         Pilotpns Charlie       100         Pilotpns Bravo       0         Pilotpns Alpha       0         ilbage at placere       0         Villbage at placere       0         Villbage at placere       0         Bestiller du en tilpasning af dit depot på en hverdag         biver omlægningen af dit depot i en weekend eller på en helligda biver omlægningen af dit depot forst kurspåsat på tredje biver omlægningen af dit depot forst kurspåsat på tredje biver de         str       Str         Str       Str         Str       Strd     | Papirnavn Ford                                                                                                    | leling i %       | Skift indbatalingeneafil                                                                                                    |
| <ul> <li>Pilotpns Charlie</li> <li>Pilotpns Bravo</li> <li>Pilotpns Alpha</li> <li>I alt</li> </ul>                                                                                                    | Pilotpns Charlie       100         Pilotpns Bravo       0         Pilotpns Alpha       0         100       100         ge at placere       0         Vilføj papir       Fjern papir         Ok       Annuller         Tilføj papir       Fjern papir         Ok       Annuller         Bestiller du en tilpasning af dit depot på en hverdag bliver omlægningen af dit depot kurspåsat på anden børsdag.         Bestiller du en tilpasning af dit depot i en weekend eller på en helligdag bliver omlægningen af dit depot i forst kurspåsat på tredje kurspåsat på tredje kurspå                                                                                                    | Pilotpns Charlie       100         Pilotpns Bravo       0         Pilotpns Alpha       0         Ibage at placere       0         Ok       Annuller         Tilføj papir       Fjern papir         Ok       Annuller         Diver omlægningen af dit depot på en hverdag bliver omlægningen af dit depot i en weekend eller på en helligdag bliver omlægningen af dit depot i en weekend eller på en helligdag bliver omlægningen af dit depot først kurspåsat på tredje barden         Spæpir       Søg         Papirnavn       Valuta         PFDI Institutional Pilotpension Alpha       DKX                                                                                                    |                                                                                                    | 100              | Skin inductaningsprom                                                                                                    |
| Pilotpns Bravo     0       Pilotpns Alpha     0       I alt     100                                                                                                    | Pilotpns Bravo       0         Pilotpns Alpha       0         100       100         ge at placere       0         Tilføj papir       Fjern papir         Ok       Annuller         Tilpas depot       Bestiller du en tilpasning af dit depot på en hverdag bliver omlægningen af dit depot kurspåsat på anden børsdag.         en du begynder at ændre din indbetalingsprofil bedes du klikke her.       Bestiller du en tilpasning af dit depot i en weekend eller på en heligdag bliver omlægningen af dit depot i først kurspåsat på tredje barredes                                                                                                    | Pilotpns Bravo       0         Pilotpns Alpha       0         Pilotpns Alpha       0         ilbage at placere       0         Tilføj papir       Fjern papir         Ok       Annuller         Tilpas depot       Bestiller du en tilpasning af dit depot på en hverdag bliver omlægningen af dit depot kurspåsat på anden børsdag.         Inden du begynder at ændre din indbetalingsprofil bedes du klikke her.       Bestiller du en tilpasning af dit depot i en weekend eller på en helligdag bliver omlægningen af dit depot først kurspåsat på tredje harrdar.         Spapir       Søg         Papirnavn       Valuta         PFD1 Institutional Pilotpension Alpha       DKK                                                                                                    | Pilotpns Charlie                                                                                                    | 100              | Du har først skiftet<br>indbetalingsprofil, når du                                                                                               |
| O Pilotpns Alpha O I alt 100                                                                                                    | Pilotpns Alpha       0         100       100         ge at placere       0         Tilføj papir       Fjern papir         Ok       Annuller         Diver omlægningen af dit depot på en hverdag bliver omlægningen af dit depot kurspåsat på anden børsdag.         en du begynder at ændre din indbetalingsprofil bedes du klikke her.       Bestiller du en tilpasning af dit depot først kurspåsat på tredje kurspåsat på tredje k                                                                                                    | Pilotpns Alpha       0         100       100         ilbage at placere       0         Tilføj papir       Fjern papir         Ok       Annuller         Dk       Annuller         Bestiller du en tilpasning af dit depot på en hverdag         bliver omlægningen af dit depot kurspåsat på anden børsdag.         Inden du begynder at ændre din indbetalingsprofil bedes du klikke her.         Bestiller du en tilpasning af dit depot i en weekend eller på en helligdag bliver omlægningen af dit depot først kurspåsat på tredje bærder         sg papir         Nir         Søg         Papirnavn       Valuta         PFDI Institutional Pilotpension Alpha       DKK                                                                                                    | Pilotpns Bravo                                                                                                    | 0                | har klikket på ok, indtastet<br>dit kodeord og accepteret                                                                                        |
| I alt 100                                                                                                    | 100         ge at placere       0         Tilføj papir       Fjern papir         Ok       Annuller         Tilpas depot       Bestiller du en tilpasning af dit depot på en hverdag bliver omlægningen af dit depot kurspåsat på anden børsdag.         en du begynder at ændre din indbetalingsprofil bedes du klikke her.       Bestiller du en tilpasning af dit depot til en weekend eller på en helligdag bliver omlægningen af dit depot først kurspåsat på tredje barrdet                                                                                                    | 100       Kurspåsættelse ved         ilbage at placere       0         Tilføj papir       Fjern papir         Ok       Annuller         Tilpas depot       Bestiller du en tilpasning af dit depot på en hverdag         Diver omlægningen af dit depot så anden børsdag.       Bestiller du en tilpasning af dit depot kurspåsat på anden børsdag.         Inden du begynder at ændre din indbetalingsprofil bedes du klikke her.       Bestiller du en tilpasning af dit depot i en weekend eller på en helligdag bliver omlægningen af dit depot først kurspåsat på tredje hærder         g papir       Søg         Papirnavn       Valuta         PFDI Institutional Pilotpension Alpha       DKK                                                                                                    | Pilotpns Alpha                                                                                                    | 0                | det.                                                                                                    |
|                                                                                                    | we at placere       0         Tilføj papir       Fjern papir         Ok       Annuller         Diver omlægningen af dit depot på en hverdag bliver omlægningen af dit depot kurspåsat på anden børsdag.         en du begynder at ændre din indbetalingsprofil bedes du klikke her.       Bestiller du en tilpasning af dit depot i en weekend eller på en helligdag bliver omlægningen af dit depot i en weekend eller på en helligdag bliver omlægningen af dit depot først kurspåsat på tredje bærdes                                                                                                    | Ibage at placere       0         Tilføj papir       Fjern papir         Ok       Annuller         Tilpas depot       Bestiller du en tilpasning af dit depot på en hverdag bliver omlægningen af dit depot kurspåsat på anden børsdag.         Inden du begynder at ændre din indbetalingsprofil bedes du klikke her.       Bestiller du en tilpasning af dit depot i en weekend eller på en helligdag bliver omlægningen af dit depot først kurspåsat på tredje bærdus         g papir       Søg         Papirnavn       Valuta         PFDI Institutional Pilotpension Alpha       DKK                                                                                                    | alt                                                                                                    | 100              |                                                                                                    |
| % tilbage at placere 0 Kurspäsættelse ved                                                                                                    | Tilføj papir       Fjern papir         Ok       Annuller         Diver omlægningen af dit depot på en hverdag bliver omlægningen af dit depot kurspåsat på anden børsdag.         en du begynder at ændre din indbetalingsprofil bedes du klikke her.         Bestiller du en tilpasning af dit depot turspåsat på anden børsdag.         Bestiller du en tilpasning af dit depot i en weekend eller på en heligdag bliver omlægningen af dit depot først kurspåsat på tredje børsdag.                                                                                                    | Tilføj papir       Fjern papir         Ok       Annuller         Ok       Annuller         Tilpas depot       Bestiller du en tilpasning af dit depot på en hverdag bliver omlægningen af dit depot kurspåsat på anden børsdag.         Inden du begynder at ændre din indbetalingsprofil bedes du klikke her.       Bestiller du en tilpasning af dit depot i en weekend eller på en helligdag bliver omlægningen af dit depot forst kurspåsat på tredje bærder         g papir       Søg         Papirnavn       Valuta         PFDI Institutional Pilotpension Alpha       DKK                                                                                                    | tilbage at placere                                                                                                    | 0                | Kurspåsættelse ved                                                                                                    |
| tilpasning af depot                                                                                                    | Illing papir       rjern papir         Ok       Annuller         Tilpas depot       biver omlægningen af dit depot kurspåsat på anden børsdag.         en du begynder at ændre din indbetalingsprofil bedes du klikke her.       Bestiller du en tilpasning af dit depot kurspåsat på tedpet en under tilpasning af dit depot kurspåsat på tedpet en under tilpasning af dit depot i en weekend eller på en helligdag bliver omlægningen af dit depot først kurspåsat på tredje bærdes                                                                                                    | Integripping       Pjerni papir         Ok       Annuller         Diver omlægningen af dit depot på en hverdag       bliver omlægningen af dit depot kurspåsat på anden børsdag.         Inden du begynder at ændre din indbetalingsprofil bedes du klikke her.       Bestiller du en tilpasning af dit depot i en weekend eller på en helligdag bliver omlægningen af dit depot i forst kurspåsat på tredje bærdes         g papir       Søg         Papirnavn       Valuta         PFDI Institutional Pilotpension Alpha       DKK                                                                                                    |                                                                                                    |                  | tilpasning af depot                                                                                                    |
| Bestiller du en tilpasning af                                                                                                    | Ok       Annuller         Tilpas depot       bliver omlægningen af dit depot kurspåsat på anden børsdag.         en du begynder at ændre din indbetalingsprofil bedes du klikke her.       Bestiller du en tilpasning af dit depot i en weekend eller på en helligdag bliver omlægningen af dit depot først kurspåsat på tredje børdes                                                                                                    | Ok     Annuller       Tilpas depot     Diver omlægningen af dit<br>depot kurspåsat på anden<br>børsdag.       Inden du begynder at ændre din indbetalingsprofil<br>bedes du klikke her.     Bestiller du en tilpasning af<br>dit depot i en weekend eller<br>på en helligdag bliver<br>omlægningen af dit depot<br>først kurspåsat på tredje<br>hærden       g papir       Jir       Papirnavn<br>PFDI Institutional Pilotpension Alpha                                                                                                    | Tittøj papir Fjern papir                                                                                                    |                  | Bestiller du en tilpasning af                                                                                                    |
| Ok Annuller bliver omlægningen af dit                                                                                                    | Tilpas depot       depot kurspåsat på anden børsdag.         en du begynder at ændre din indbetalingsprofil bedes du klikke her.       Bestiller du en tilpasning af dit depot i en weekend eller på en helligdag bliver omlægningen af dit depot først kurspåsat på tredje barretee                                                                                                    | Tilpas depot     depot kurspåsat på anden<br>børsdag.       Inden du begynder at ændre din indbetalingsprofil<br>bedes du klikke her.     Bestiller du en tilpasning af<br>dit depot i en weekend eller<br>på en helligdag bliver<br>omlægningen af dit depot<br>først kurspåsat på tredje<br>barrdos       g papir       Jir       Papirnavn     Søg       Papirnavn     Valuta<br>DKK                                                                                                    | Ok Annuller                                                                                                    |                  | bliver omlægningen af dit                                                                                                    |
| Tilpas depot depot kurspäsat på anden<br>børsdag.                                                                                                    | en du begynder at ændre din indbetalingsprofil<br>bedes du klikke her.<br>Bestiller du en tilpasning af<br>dit depot i en weekend eller<br>på en helligdag bliver<br>omlægningen af dit depot<br>først kurspåsat på tredje                                                                                                    | Inden du begynder at ændre din indbetalingsprofil<br>bedes du klikke her.     Bestiller du en tilpasning af<br>dit depot i en weekend eller<br>på en helligdag bliver<br>omlægningen af dit depot<br>først kurspåsat på tredje<br>bærder       g papir       bir       Søg       Papirnavn       PFDI Institutional Pilotpension Alpha                                                                                                    | Tilpas depot                                                                                                    |                  | depot kurspäsat på anden<br>børsdag.                                                                                                    |
| Inden du begynder at ændre din indbetalingsprofil<br>bedes du klikke her.<br>Bestiller du en tilpasning af<br>dit depot i en weekend eller<br>på en helligdag bliver<br>omlægningen af dit depot<br>først kurspåsat på tredje                                                                                                    | anir                                                                                                    | g papir<br>ir<br>Papirnavn<br>PFDI Institutional Pilotpension Alpha<br>DKK                                                                                                    | Inden du begynder at ændre din indbetaling<br>bedes du klikke her.                                                                                                    | sprofil          | Bestiller du en tilpasning af<br>dit depot i en weekend eller<br>på en helligdag bliver<br>omlægningen af dit depot<br>først kurspåsat på tredje |
|                                                                                                    |                                                                                                    | Søg       Papirnavn     Valuta       PFDI Institutional Pilotpension Alpha     DKK                                                                                                    | apir                                                                                                    |                  | (?                                                                                                    |
| papir                                                                                                    | ŝ                                                                                                    | Papirnavn         Valuta           PFDI Institutional Pilotpension Alpha         DKK                                                                                                    | n:                                                                                                    |                  | Søg                                                                                                    |
| papir<br>vn: Søg                                                                                                    | Contraction Contraction Contra | PFDI Institutional Pilotpension Alpha DKK                                                                                                    | Panimayn                                                                                                    |                  | Valuta                                                                                                    |
| papir<br>Ivn: Søg<br>Papirnavn Valuta                                                                                                    | Papirnavn Valuta                                                                                                    |                                                                                                    | PFDI Institutional Pilotpension Alpha                                                                                                    |                  | DKK                                                                                                    |
| y papir<br>svn: Søg<br>Papirnavn Valuta<br>PFDI Institutional Pilotpension Alpha DKK                                                                                                    | Papirnavn Valuta<br>PFDI Institutional Pilotpension Alpha DKK                                                                                                    | PFDI Institutional Pilotpension Bravo DKK                                                                                                    | PFDI Institutional Pilotpension Bravo                                                                                                    |                  | DKK                                                                                                    |
| papir m: Søg Papirnavn PApirnavn PFDI Institutional Pilotpension Alpha DKK                                                                                                    | Papirnavn     Valuta       PFDI Institutional Pilotpension Alpha     DKK                                                                                                    | PFDI Institutional Pilotpension Bravo DKK PFDI Institutional Pilotpension Charlie DKK                                                                                                    | PFDI Institutional Pilotpension Bravo<br>PFDI Institutional Pilotpension Charlie                                                                                                    |                  |                                                                                                    |

Hentet 13:34 - 28.05.2018

L

- 3) OBS. Hvis man trykker på "Tilpas depot", bliver hele depotet tilpasset, så det svarer til indbetalingsprofilen. Ønsker man *ikke* det, skal man kun klikke på **OK** – og kun de fremtidige indbetalinger går efter den nye profil (depot uændret).
- 4) Derefter kvitterer man her er teksten hvis man KUN skifter indbetalingsprofilen (de fremtidige indbetalinger) og IKKE tilpasser depotet

|                                                                   | Elektronisk und                                                                         | Jerskrift ›                                                                         |
|-------------------------------------------------------------------|-----------------------------------------------------------------------------------------|-------------------------------------------------------------------------------------|
| Din Danica L                                                      | ink indbetalingsprofil                                                                  |                                                                                     |
| Depot:                                                            |                                                                                         |                                                                                     |
| Ændring af din indt<br>fordeling, du har ar<br>omlægning af depo  | betalingsprofil betyder, at de fremti<br>ngivet i procent. Ændring af din indl<br>stet. | dige indbetalinger investeres efter den<br>betalingsprofil medfører ikke automatisk |
| Vil du ændre din in                                               | dbetalingsprofil til Selv Valg med fo                                                   | ordelingen:                                                                         |
| Pilotpns Charlie<br>Pilotpns Bravo<br>Pilotpns Alpha              |                                                                                         | 25<br>25                                                                            |
| Pilotpns Charlie<br>Pilotpns Bravo<br>Pilotpns Alpha              |                                                                                         | 25<br>25                                                                            |
| Pilotpns Charine<br>Pilotpns Alpha<br>Pilotpns Alpha              |                                                                                         | 25<br>25<br>25                                                                      |
| Pilotpns Charine<br>Pilotpns Alpha<br>Pilotpns Alpha              | [2]                                                                                     | 25<br>25<br>25                                                                      |
| Pilotpns Charine<br>Pilotpns Alpha<br>Pilotpns Alpha<br>truger-id | 3                                                                                       | 25<br>25<br>25                                                                      |

Her er teksten hvis man også tilpasser depot:

|                                                            |                                                                          | Elektronisk underskrift                                                                                                    | •                                                 |
|------------------------------------------------------------|--------------------------------------------------------------------------|----------------------------------------------------------------------------------------------------|---------------------------------------------------|
| Din D                                                      | anica L                                                                  | ink indbetalingsprofil                                                                                                    | 2                                                 |
| Depot:                                                     |                                                                          | 8001001015                                                                                                    |                                                   |
| Dine fre                                                   | mtidige ind                                                              | dbetalinger bliver investeret efter den indbetalingsprofil, du har va                                                                                                    | algt.                                             |
| Dit nuva<br>sætter h<br>som der                            | ærende dep<br>handler i ga<br>h fordeling,                               | pot bliver lagt om og tilpasset din indbetalingsprofil. Det betyder,<br>ang på dit depot, så din sammensætning af investeringer bliver de<br>, du har valgt i din indbetalingsprofil.                                                                                                    | at vi<br>en samme                                 |
| Omlægn<br>godkend<br>eller på<br>Hvis der<br>først de      | hingen af di<br>dt ændringe<br>en helligda<br>r er andre h<br>nye handle | lit depot bliver kurspåsat med gennemsnitskursen anden børsdag<br>ien, hvis du godkender på en hverdag. Godkender du ændringen i<br>ag, kurspåsætter vi med gennemsnitskursen på tredje børsdag.<br>handler på dit depot, som ikke har nået handelsdagen, så kurspås<br>ier anden børsdag efter handelsdagen. | efter, du har<br>en weekend<br>sætter vi          |
|                                                            | tidliast se h                                                            | handlerne under 'Depotbevægelser' i morgen. Er der handler i gar                                                                                                    | ng på depotet,                                    |
| Du kan<br>opretter                                         | vi først ha                                                              | andlerne og tilpasningen, når de igangværende handler er kurspas                                                                                                    | satte.                                            |
| Du kan<br>opretter<br>Ønskor                               | vi først ha<br>du on hurti                                               | andierne og tilpasningen, nar de igangværende nandier er kurspas<br>igore kurseåsmttelse kan du i stedet bruge funktionen "Handel"                                                                                                    | satte.                                            |
| Du kan<br>opretter<br>Ønskor<br>uger-id                    | vi først ha<br>du on hurti                                               | andierne og tilpasningen, nar de igangværende nandier er kurspas<br>igore kurseåemttelee kan du Letedet bruge funktionen "Handel"                                                                                                    | satte.<br>, j v v v v v v v v v v v v v v v v v v |
| Du kan<br>opretter<br>Ønskor<br>tuger-id                   | vi først ha                                                              | andierne og tilpasningen, nar de igangværende nandler er kurspas<br>isoare kursensemttelen kan du i stedet bruge funktionen "Handel"<br>?                                                                                                    | satte.                                            |
| Du kan i<br>opretter<br>Ønekor i<br>ruger-id<br>dgangskodi | • vi først ha<br>du on hurti<br>e                                        | andierne og tilpasningen, nar de igangværende nandler er kurspas<br>isoare kursen <sup>g</sup> smttelse kan du i stedet bruee funktionen "Handel"<br>?                                                                                                    | satte.                                            |
| Du kan<br>opretter<br>Ønekor (<br>ruger-id<br>dgangskode   | vi først ha<br>du on hurti<br>e                                          | andierne og tilpasningen, nar de igangværende nandler er kurspas<br>isere kurse§sættelse kan du i stedet bruee funktionen "Handel"<br>?<br>?                                                                                                    | satte.                                            |